## Памятка для студента по работе в электронной образовательной среде Инстади

 На указанную в приемной комиссии электронную почту придет письмо со ссылкой на ресурс, логином и паролем. Если Вы не нашли письмо в папке «Входящие», посмотрите в папке «Спам».

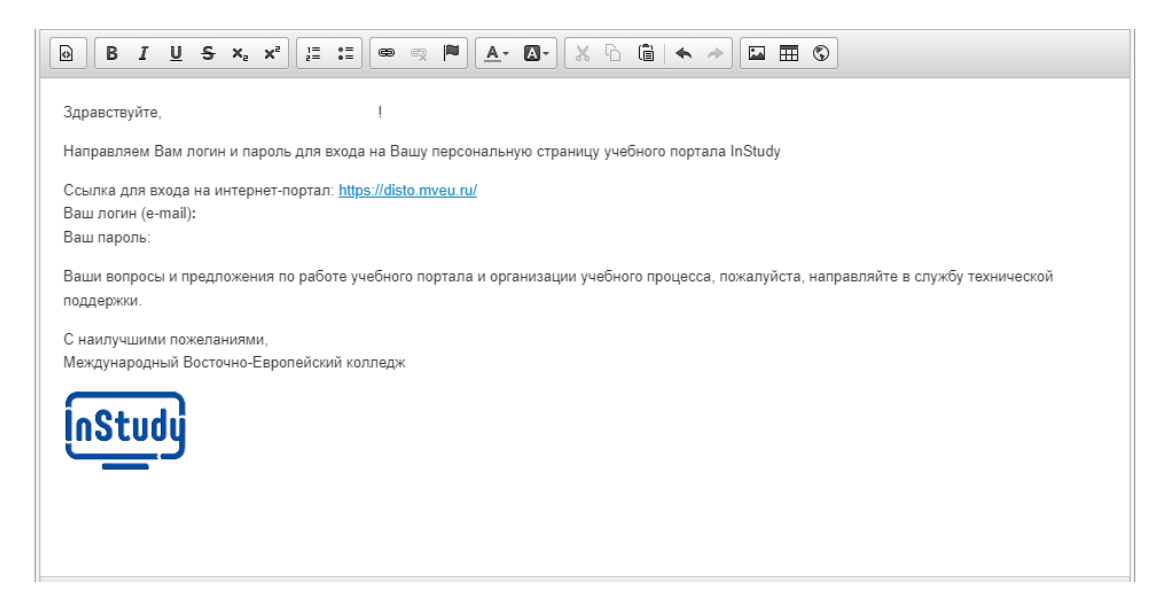

2. Необходимо пройти по ссылке, ввести логин (это Ваша электронная почта) и пароль.

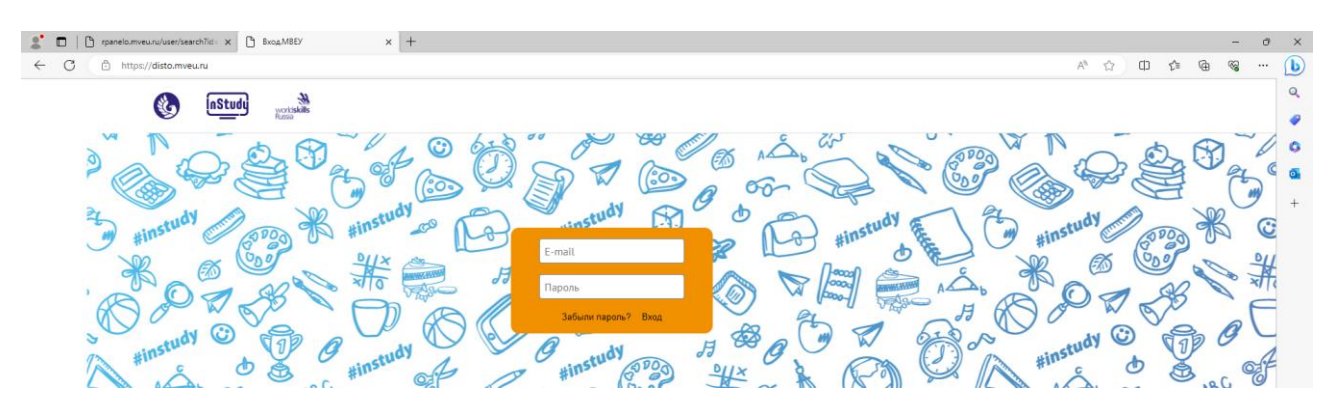

3.Попадете в свой личный кабинет

|   | Anyset     5     6       1     2     3     4     5     6       7     8     9     10     11     42     13       14     15     15     7     30     20     12       14     15     22     12     4     45     26     27       26     20     20     24     4     45     26     27 | Cranye Annuarie<br>Cranye Annuarie<br>Domr o P<br>Consta dawoococki kapital<br>Consta dawoococki kapital<br>Consta dawoococki kapital<br>Consta dawoococki kapital<br>Consta dawoococki kapital<br>Consta dawoococki kapital<br>Consta dawoococki kapital | Exp<br>How<br>Another<br>How<br>How<br>How<br>How<br>How<br>How<br>How<br>How |
|---|----------------------------------------------------------------------------------------------------|----------------------------------------------------------------------------------------------------|-------------------------------------------------------------------------------|
|   | Информация отсутствует                                                                                                    | Объявления                                                                                                    | E DOMOLLA PORT<br>addigationeral                                              |
|   | Начало сессии                                                                                                    | Срок оплаты 1 семестра - до 1 сентября 2 семестра - до 1 февраля                                                                                                    | - sypcool RP                                                                  |
|   | Конец сессии                                                                                                    | • феврала долг. Расписание.                                                                                                    | 3 MAX TO GRAMM                                                                |
|   | Дней до начала 📃                                                                                                    | 68 гольбол 2005) Неделя финансовой грамотности в Удмуртии на платформе Zoom                                                                                                    | /gadeesse<br>autoentopo                                                       |
|   |                                                                                                    | (7 Носсон 2003) День 1С: Карьеры - 2021 -                                                                                                    | Bornacop a putryve                                                            |
| - |                                                                                                    | Колосон 2003 Вебинар "Составление резоне с нуля" •                                                                                                    | e coru Mempert                                                                |
|   |                                                                                                    | 17 новоска кога: Вебинар "Понск работы при переезде: риски, советы, сложные моменты."                                                                                                    |                                                                               |
|   |                                                                                                    |                                                                                                    |                                                                               |
|   |                                                                                                    |                                                                                                    |                                                                               |
|   | Образовательное                                                                                                    |                                                                                                    |                                                                               |
|   | Ф кредитование                                                                                                    | Сообщество Как уч                                                                                                    | алтыся онлайн                                                                 |

## 4. В личном кабинете Вы можете написать преподавателю или студенту из Вашей группы

| Поиск по фамилии<br>Фамилия Q                |      | • Комисарова Ир | ина Владимировна |
|----------------------------------------------|------|-----------------|------------------|
| 👹 Кураторы                                   | •    |                 |                  |
| Преподаватели                                | T    |                 |                  |
| Преподаватель<br>Преподаватель               |      |                 |                  |
| Шаляпин Александр Владими<br>Преподаватоль   | ювич |                 |                  |
| Абрамов Аркадий Александро                   | BMM  |                 |                  |
| Авдеева Татьяна Алексеевна<br>Преподаватель  |      |                 |                  |
| Адаскина Анна Анатольевна<br>Преподаватель   |      |                 |                  |
| Акатьева Юлия Дерениковна Преподаватель      |      |                 |                  |
| Акмарова Наталья Александр<br>Преподаватель  | вна  |                 |                  |
| Акумова Наталия Вячеславов<br>Преподаватель  | a    |                 |                  |
| Алексеева Наталья Анатольев<br>Преподаватель | на   |                 |                  |
| Алпатова Ольга Борисовна<br>Прегодаватель    |      |                 |                  |
| Андреева Надежда Ивановна                    |      |                 |                  |
|                                              |      |                 |                  |

5.Посмотреть расписание учебных занятий по вкладке «Расписание»

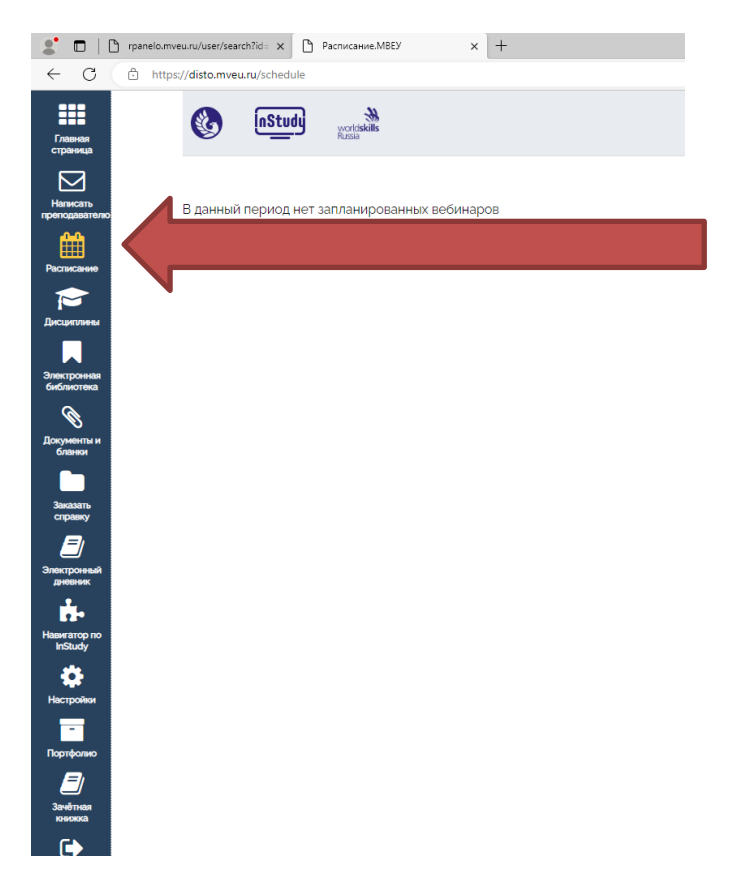

6. В каждом учебном семестре вы изучаете учебные дисциплины. Во вкладке «Дисциплины» Вы можете увидеть те дисциплины, которые будете изучать в конкретном семестре. Если нажать на значок «Книжечка», то откроется учебный материал, который вы будете изучать по данной дисциплине

|                                                                                                    |                                               | rpanelo.mveu.ru/user/sear             | ch?id= 🗙 🕒 Обучени   | ne.MVEU            | × +            |
|----------------------------------------------------------------------------------------------------|-----------------------------------------------|---------------------------------------|----------------------|--------------------|----------------|
|                                                                                                    | ← C                                           | https://disto.mveu                    | .ru/elms             |                    |                |
|                                                                                                    | Главная<br>страница                           | ٩                                     | INSTUDY world Russia | <b>H</b><br>skills |                |
|                                                                                                    | Написать преподавателю                        | Семестрь                              |                      | I IV V             | Практики       |
|                                                                                                    | Расписание                                    | Дисциг                                | ілина                |                    |                |
|                                                                                                    |                                               | ┛ МДК                                 | 01.01 Организаци     | я коммерческой     | й деятельности |
|                                                                                                    | Дисциплины                                    | ┛ МДК                                 | .01.01. Организаци   | ія коммерческої    | й деятельности |
|                                                                                                    |                                               | ┛ МДК                                 | .02.03 Маркетинг     |                    |                |
|                                                                                                    | Электронная                                   | ┛ МДК                                 | .03.01. Теоретичес   | жие основы тов     | ароведения     |
|                                                                                                    | библиотека                                    | ┛ МДК                                 | .03.02.01. Раздел. 1 | I. Товароведени    | е продовольств |
|                                                                                                    | Ø                                             | ┛ МДК                                 | .03.02.01. Раздел. 2 | 2. Товароведени    | е непродоволы  |
|                                                                                                    | Документы и<br>бланки                         |                                       | Э.03. Иностранный    | й язык ДК          |                |
|                                                                                                    | Заказать<br>стравку<br>Электронный<br>дневник |                                       | Э.04 Физическая к    | ультура (Коваль    | , A.Ю.)        |
| Image: The paneloum/eu/user/searchTid Image: The paneloum/eu/user/searchTid Image: The paneloum/eu/user/searchTid Image: The paneloum/eu/user/searchTid   Image: Compare the paneloum/eu/user/searchTid Image: The paneloum/eu/user/searchTid Image: The paneloum/eu/user/searchTid Image: The paneloum/eu/user/searchTid   Image: Compare the paneloum/eu/user/searchTid Image: The paneloum/eu/user/searchTid Image: The paneloum/eu/user/searchTid Image: The paneloum/eu/user/searchTid   Image: Compare the paneloum/eu/user/searchTid Image: The paneloum/eu/user/searchTid Image: The paneloum/eu/user/searchTid Image: The paneloum/eu/user/searchTid   Image: Compare the paneloum/eu/user/searchTid Image: The paneloum/eu/user/searchTid Image: The paneloum/eu/user/searchTid Image: The paneloum/eu/user/searchTid   Image: Compare the paneloum/eu/user/searchTid Image: The paneloum/eu/user/searchTid Image: The paneloum/eu/user/searchTid Image: The paneloum/eu/user/searchTid   Image: Compare the paneloum/eu/user/searchTid Image: The paneloum/eu/user/searchTid Image: The paneloum/eu/user/searchTid   Image: Compare the paneloum/eu/user/searchTid Image: The paneloum/eu/user/searchTid Image: The paneloum/eu/user/searchTid   Image: Compare the paneloum/eu/user/searchTid Image: The paneloum/eu/user/searchTid Image: The paneloum/eu/user/searchTid   Image: Compare the paneloum/eu/user/searchTid Image: The paneloum/eu/user/searchTid Image: The paneloum/eu/user/searchTid | e.MVEU × +                                    |                                       |                      |                    |                |
| Framman<br>crpseeda                                                                                                    | <del>M</del><br>kais                          |                                       |                      |                    | Кор            |
| Назад                                                                                                    |                                               |                                       |                      |                    |                |
| оуд,10 Математика                                                                                                    | <u>а (Ларионова)</u>                          |                                       |                      |                    |                |
| Растисание Зайцева Елена На Преподаватель                                                                                                    | иколаевна                                     | Не в списке 🔘                         |                      |                    |                |
| Дисцитичны Ларионова Любо                                                                                                    | вь Александровна                              | Не в списке 🕥                         |                      |                    |                |
| Электроненая<br>библиютека                                                                                                    |                                               |                                       |                      |                    |                |
| <b>О</b><br>Документы и                                                                                                    | У                                             | /чебные материалы                     |                      |                    |                |
| Онлайн-курс<br>Дополнительный учебный                                                                                                    | материал                                      |                                       |                      |                    |                |
| Заказать<br>справику                                                                                                    |                                               | · · · · · · · · · · · · · · · · · · · |                      |                    |                |
| <br>Эпоктрокевий<br>дновник                                                                                                    |                                               |                                       |                      |                    |                |
| Hasserango no                                                                                                    |                                               |                                       |                      |                    |                |
| \$                                                                                                    |                                               |                                       |                      |                    |                |
| Hectpoliev                                                                                                    |                                               |                                       |                      |                    |                |
| Портфолио                                                                                                    |                                               |                                       |                      |                    |                |
| Зачётная<br>конхид                                                                                                    |                                               |                                       |                      |                    |                |
|                                                                                                    |                                               |                                       |                      |                    |                |

Нажав на ссылку Вы попадете в текстовый или видео-материал, который изучается в рамках конкретной дисциплины.

7. В той же вкладке «Дисциплины» есть раздел «Практики». В данном разделе размещены все необходимые документы по всем видам практики, а также инструкция по прохождению практики.

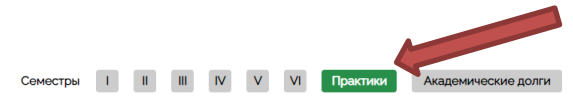

Главная страница

Написать реподавате

Arctications

| Дисциплина                                                                                                    | Сроки прохождения<br>практики | Оценка     | Система |   |
|----------------------------------------------------------------------------------------------------|-------------------------------|------------|---------|---|
| ┛ ПдП. Производственная (преддипломная) практика.<br>Коммерция, MBEK.                                                                      | 15.04.24—12.05.24             | Оценки нет | Экзамен |   |
| ПМ.01 Учебная практика. организация и управление<br>торгово-сбытовой деятельностью. Коммерция. MBEK. 2023                                  |                               | Оценка '5' | Экзамен | - |
| ПМ.01. Производственная практика. Организация и<br>управление торгово-сбытовой деятельностью. Коммерция.<br>МВЕК. 2023                     |                               | Оценки нет | Экзамен |   |
| ПМ.ог Учебная практика. Организация и проведение<br>экономической и маркетинговой деятельности. Коммерция.<br>МВЕК. 2023.                  |                               | Оценка "5" | Экзамен |   |
| ПМ.ог. Производственная практика.Организация и проведение экономической и маркетинговой деятельности. Коммерция. МВЕК.                     |                               | Оценка "5" | Экзамен |   |
| ПМ.03. Производственная практика Управление<br>ассортиментом.оценка качества и обеспечение сохранности<br>товаров. Коммерция. MBEK.        |                               | Оценки нет | Экзамен |   |
| ПМ.03. Учебная практика Управление<br>ассортиментом.оценка качества и обеспечение<br>сохраняемости товаров. Коммерция. МВЕК.               |                               | Оценки нет | Экзамен |   |
| ПМ.04. Производственная практика. Выполнение работ по<br>одной или нескольким профессиям рабочих, должностям<br>служащих. Коммерция. МВЕК. |                               | Оценки нет | Экзамен |   |
| ПМ.04. Учебная практика. Выполнение работ по одной или нескольким профессиям рабочих, должностям служащих. Коммерция. МВЕК                 |                               | Оценки нет | Экзамен |   |

Получив в отделе практики направление на конкретное предприятие Вы можете сформировать необходимый пакет документов, которые входят в дневник и отчет по практике. После выполнения всех заданий Вы прикрепляете отчет по практике здесь же. Преподаватель в своем кабинете увидит Вашу работу и проверит ее.

|                                                                         | Учебн                                                       | ные материалы                            |        |                |   |
|-------------------------------------------------------------------------|-------------------------------------------------------------|------------------------------------------|--------|----------------|---|
| Договор о практи                                                        | ческой подготовке                                           |                                          |        |                |   |
| Документы для ос                                                        | свобождения от практики                                     |                                          |        |                |   |
| Заявление на мес                                                        | то практики                                                 |                                          |        |                |   |
| Заявление на пер                                                        | енос сроков практики                                        |                                          |        |                |   |
| Методические ре                                                         | комендации                                                  |                                          |        |                |   |
| Otopurouno otu                                                          | ета по практике                                             |                                          |        |                |   |
| Оформление отче                                                         | · · · · · · · · · · · · · · · · · · ·                       |                                          |        |                |   |
| Рекомендации по                                                         | местам практики<br>АРЫ                                      |                                          |        |                |   |
| Рекомендации по                                                         | местам практики<br>АРЫ<br>Кон                               | проль знаний                             |        |                | _ |
| Сформление отче<br>Рекомендации по                                      | местам практики<br>АРЫ<br>Кон                               | троль знаний                             |        |                |   |
| Сформление отче<br>Рекомендации по<br>ВЕБИН                             | местам практики<br>АРЫ<br>дении практики                    | троль знаний                             |        | Отправка работ |   |
| Сформление отче<br>Рекомендации по<br>ВЕБИН<br>ВЕБИН                    | местам практики<br>ІАРЫ<br>дении практики<br>F              | птроль знаний<br>Результаты              |        | Отправка работ |   |
| Сформление отче<br>Рекомендации по<br>ВЕБИН<br>© Отчет о прохож<br>Дата | местам практики<br>АРЫ<br>дении практики<br>Название работы | птроль знаний<br>Результаты<br>Проверена | Оценка | Отправка работ |   |

8. Во вкладке «Электронная библиотека» вы сможете зайти в электронные библиотеки и воспользоваться необходимой учебной литературой.

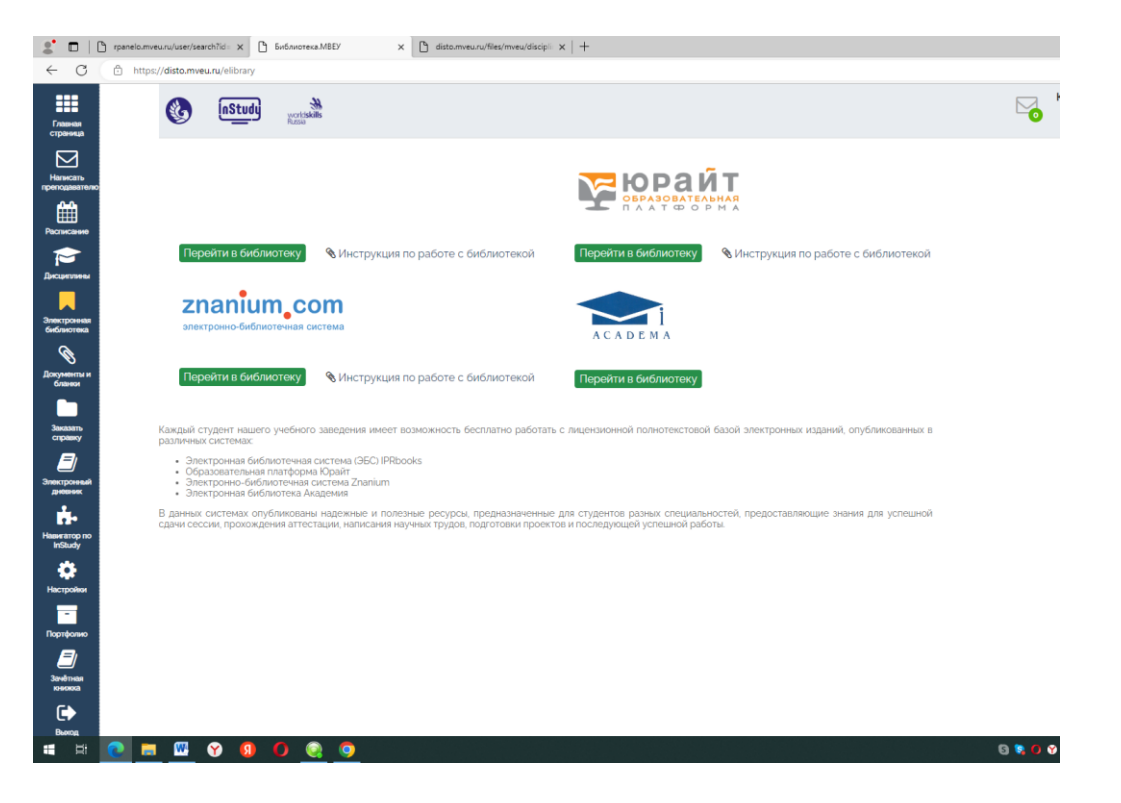

Для входа в личный кабинет библиотеки Вам необходимо будет ввести пароль, который также придет к Вам на почту.

9. Во вкладке «Документы и бланки» Вы можете скачать необходимые Вам документы. Например, заявление.

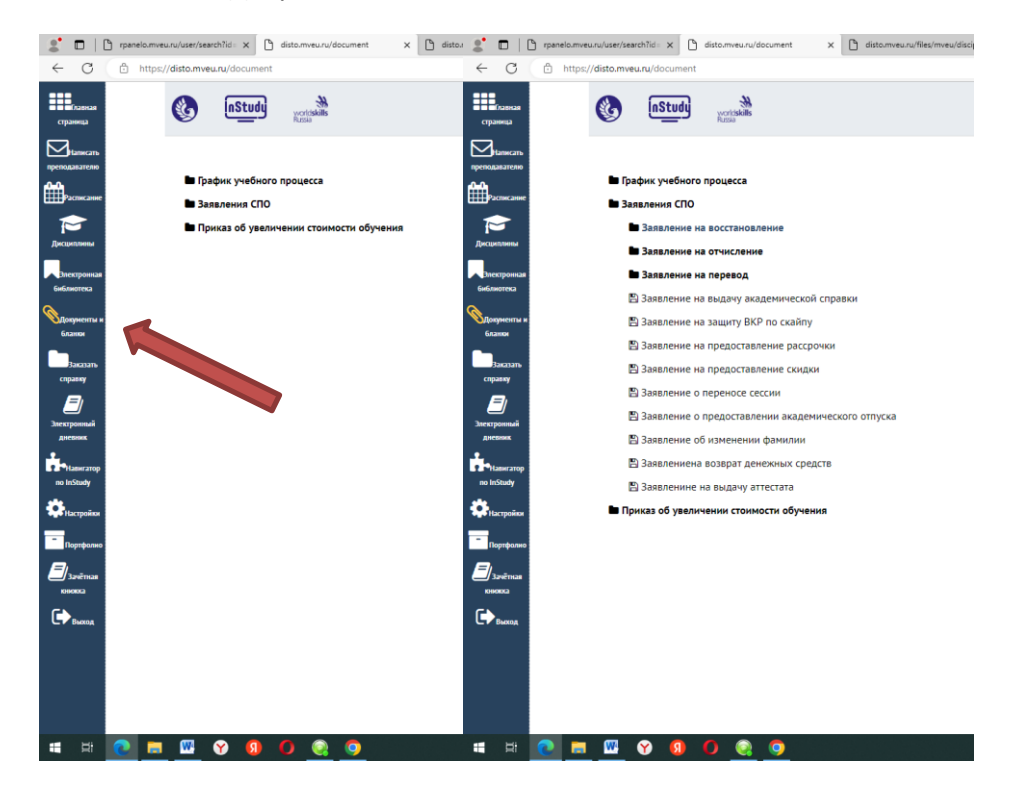

10. Во вкладке «Электронный дневник» вы увидите оценки, которые Вам ставят преподаватели на учебных занятиях.

| eneriperinen griebinni                                      |       |       |       |       |       |      |       |       |       |       |       |       |       |       |       |       |          |    |         |  |
|-------------------------------------------------------------|-------|-------|-------|-------|-------|------|-------|-------|-------|-------|-------|-------|-------|-------|-------|-------|----------|----|---------|--|
| Оценки Детализация Расписание                               |       |       |       |       |       |      |       |       |       |       |       |       |       |       |       |       |          |    |         |  |
| Семестры II II III IV V                                     |       |       |       |       |       |      |       |       |       |       |       |       |       |       |       |       |          |    |         |  |
| Студент: Коротаева Ксения Алексеевна                        |       |       |       |       |       |      |       |       |       |       |       |       |       |       |       |       |          |    |         |  |
| Группа: ЛК-212/21                                           |       |       |       |       |       |      |       |       |       |       |       |       |       |       |       |       |          |    |         |  |
| bline an early early                                        |       |       |       |       |       |      |       | - 0   |       |       |       |       |       |       |       |       |          |    |         |  |
| ОУЛ от Рисский взык (Смирнова Л А.) (тови)                  | 13.09 | 21.09 | 22.09 | 29.09 | 30.00 | 0110 | 05.10 | 06.10 | 07.10 | 19.10 | 20.10 | 21.10 | 02.11 | 09.11 | 23.11 | 07.12 | 14.12 10 | 21 | 12 2312 |  |
|                                                             |       |       |       |       | -     | -    |       |       |       |       |       | -     | -     |       |       |       |          | +  |         |  |
| ОУД оз Иностранный язык (тсем)                              |       |       |       | -     | -     | -    | -     |       |       |       |       |       | _     |       |       |       |          | +  |         |  |
|                                                             |       |       |       | -     | -     | 5    | -     |       |       |       |       |       |       |       |       |       | _        | 5  | 5       |  |
| ОУД.об География                                            |       |       |       | -     | -     | -    |       |       |       |       |       |       |       | _     |       |       |          | -  |         |  |
| ОУД.о5 Физическая культура (Коваль А.Ю.) 1 курсы 1 семестр. | 5     |       |       |       |       | -    |       |       | 5     |       |       |       |       |       |       |       |          | +  |         |  |
| ОУД.08 Обществознание                                       | -     |       |       |       |       | -    |       |       | -     |       |       |       |       |       |       |       |          | +  |         |  |
| ОУД.08 Основы безопасности жизнедеятельности                |       | 5     |       |       |       | -    | 5     |       |       | 5     |       |       | 5     | 5     | 5     | 5     |          | 1  | 5       |  |
| 🖉 ОУД.10 Математика (Ларионова)                             |       | -     |       |       |       | -    | -     |       |       | -     |       |       | -     | -     | -     | -     | 3        |    | 5 н     |  |
| ОУД.11 География 1семестр                                   |       |       |       |       |       | -    |       |       |       |       |       |       |       |       |       |       |          |    |         |  |
| ОУД.13 Экономика (1 сем)                                    |       |       |       | 5     | 5     |      |       | 5     |       |       | 5     | 5     |       |       |       |       |          |    |         |  |
| 🖉 ОУД.14 Математика. 1курс -1                               |       |       |       |       |       |      |       |       |       |       |       | -     |       |       |       |       |          |    |         |  |
| УД.12 Основы проектной деятельности (1 сем)                 |       |       | 5     | 4     |       |      |       |       |       |       |       |       |       |       |       |       | 5        |    |         |  |

Чтобы уточнить за какой вид работ Вам поставили оценку Вы заходите во вкладку «Детализация», выбираете семестр и дисциплину, период обучения и нажимаете на кнопку «Отфильтровать».

|                                                      |                                                                                                    |                                                                                                    |                                                                                                    |                                                                                                    |                                                                                                    |                                                                                                    | 1cb              |
|------------------------------------------------------|----------------------------------------------------------------------------------------------------|----------------------------------------------------------------------------------------------------|----------------------------------------------------------------------------------------------------|----------------------------------------------------------------------------------------------------|----------------------------------------------------------------------------------------------------|----------------------------------------------------------------------------------------------------|------------------|
| Guoure                                               | u/ejournal/grade//discip                                                                                                    | A298isemester=18isort=user_na                                                                                                    | ime8isort_direction=18idate_from                                                                                                    | n=01.09.20218idate_to=01.09.20228isubmit                                                                                                    | t=Отфильтровать                                                                                      | ∧. τι <b>π</b> ι τ <sub>π</sub>                                                                                                    | -                |
| Оценк                                                | детализация                                                                                                    | Расписание                                                                                                    |                                                                                                    |                                                                                                    |                                                                                                    |                                                                                                    |                  |
| Семестры                                             | I II III IV                                                                                                    | V                                                                                                    |                                                                                                    |                                                                                                    |                                                                                                    |                                                                                                    |                  |
| Дисциплин                                            | на" Перио                                                                                                    | од обучения                                                                                                    |                                                                                                    |                                                                                                    |                                                                                                    |                                                                                                    |                  |
| ОУД 03 Ист                                           | ория 👻 01.09.2                                                                                                    | .021 - 01.09.2022                                                                                                    | Отфильтровать                                                                                                    |                                                                                                    |                                                                                                    |                                                                                                    |                  |
| Студент: К                                           | оротаева Ксения Алексе                                                                                                    | зевна                                                                                                    |                                                                                                    |                                                                                                    |                                                                                                    |                                                                                                    | Ск               |
| Группа: ДК                                           | -213/21                                                                                                    |                                                                                                    |                                                                                                    |                                                                                                    |                                                                                                    |                                                                                                    |                  |
| Дисциплин                                            | на: ОУД.03 История                                                                                                    |                                                                                                    |                                                                                                    |                                                                                                    |                                                                                                    |                                                                                                    |                  |
| Преподава                                            | тели: Преподаватель                                                                                                    |                                                                                                    |                                                                                                    |                                                                                                    |                                                                                                    |                                                                                                    |                  |
| Период: с                                            | 01.09.2021 00 01.09.2022                                                                                                    |                                                                                                    |                                                                                                    |                                                                                                    |                                                                                                    |                                                                                                    |                  |
|                                                      |                                                                                                    |                                                                                                    |                                                                                                    |                                                                                                    |                                                                                                    |                                                                                                    |                  |
| Дата                                                 | Подгр. Тема заняти                                                                                                    | 19                                                                                                    |                                                                                                    |                                                                                                    | Мероприятие                                                                                          | Наименование                                                                                                    | 0                |
| 24.12.2021                                           | 11 Образова                                                                                                    | ние Древнерусского госу                                                                                                    | аарства. Крещение Руси и                                                                                                    | его значение. Общество Древней І                                                                                                    | Руси ЭОС "InStudy"                                                                                   | Готовиться к опросу по теме: работать с<br>лекционным материалом; читать учебник н<br>стр. 66-77                                                                                                    | a                |
| 23 12 2021                                           | о9 Зарожде<br>Начало Рен                                                                                                    | ние централизованных гог<br>ессанса                                                                                                    | ударств в Европе. Средне                                                                                                    | вековая культура Западной Европь                                                                                                    | ы. ЭОС "InStudy"                                                                                     | Готовиться к опросу по теме урока:<br>работать с лекционным материалом; читать<br>учебник на стр. 44-66                                                                                                    | ь                |
|                                                      |                                                                                                    |                                                                                                    |                                                                                                    |                                                                                                    |                                                                                                    |                                                                                                    |                  |
| 23 12 2021                                           | 10 Практиче<br>средневеко<br>последстви                                                                                                    | эско занятие № 5. Военная<br>изого общества. Повседнее<br>я. Политический и культур                                                                                                    | реформа Карла Мартелла<br>зная жизнь горожан в Сре;<br>ный подъём в Чехии. Ян Гу                                                                                                    | и её значение. Структура и сослов<br>ние века. Крестовые походы, их<br>с. Гуситские                                                                                                    | вия<br>ЭОС "InStudy"                                                                                 |                                                                                                    | 5                |
| 23 12 2021                                           | 10 Практиче<br>средневеко<br>последстви<br>ов Империя<br>западноевр<br>Средние ве                                                                                 | еско занятие № 5: Военная<br>вого общества. Повседнен<br>я. Политический и культур<br>а Карла Великого и её расг<br>опейского феодализма. Ср<br>ка. Крестовые походы                                                                                                    | реформа Карла Мартелла<br>ная жизнь горожан в Среј<br>ный подъём в Чехии. Ян Гу<br>ад. Феодальная раздробл<br>едневековый западноевр                                                                                                    | и её значение. Структура и сослог<br>ние века. Крестовые походы. их<br>с. Гуситские<br>анность в Европе. Основные черты<br>элейский город. Католическая цері                                                                                                    | вия<br>ЭОС "InStudy"<br>ковь в ЭОС "InStudy"                                                         | Готовиться к опросу по теме урока:<br>работать с лекционным материалом: читать<br>учебник на стр. 44-66                                                                                                    | 5                |
| 23.12.2021<br>17.12.2021<br>16.12.2021               | 10 Практиче<br>средневеко<br>последстви<br>ов Империя<br>западноевр<br>Средние ве<br>от Практиче                                                                  | еско занятие № 5: Военная<br>вого общества. Повседне<br>ія. Политический и культур<br>з Карла Великого и её расі<br>опейского феодализма. Су<br>жа. Крестовые походы<br>эское занятие № 4: Возник<br>ва славянскими народами.                                                             | реформа Карла Мартелла<br>нияя жизнь горожан в Сре,<br>ный подъём в Чехии. Ян Гу<br>іад. Феодальная раздробл<br>едневековый западноеври<br>новение ислама. Основы к<br>Китайская культура и её t                                                                           | и её значение. Структура и сослоя<br>име века. Крестовые походы, их<br>с. Гуситские<br>енность в Европе. Основные черты<br>пейский город Католическая цери<br>усульманского вероучения. Прина<br>лияние на соседние народы                                                                                                    | вия ЭОС 'InStudy'<br>ковыв ЭОС 'InStudy'<br>атие ЭОС 'InStudy'                                       | Готовиться к опросу по теме урока:<br>работать с лекциюннам материалом, читать<br>учебник на стр. 44-66<br>Готовиться к опросу по теме урока:<br>работать с лекционым материалом; читать<br>учебник на стр. 44-66                                                                                                    | 5                |
| 23.12.2021<br>17.12.2021<br>16.12.2021<br>05.11.2021 | 10 Практичи<br>средневеко<br>последстви<br>оз Империя<br>западноевр<br>Средние ве<br>от Практичи<br>христианст<br>об Великов<br>ислама. Ара                       | еско занятие № 5. Военная<br>вего общества. Повседне<br>в. Политический и культура,<br>а Карла Великого и её расі<br>опейского феодализма. Ср<br>ка. Крестовые походы<br>вское занятие № 4. Возник<br>ва славянскими народами.<br>переселенике народов и о<br>ібские завоевания. Визант   | реформа Карла Мартелла<br>ная жизык горожан в Срел<br>ная следия е чезии. Ян Гу<br>ад. Феодальная раздробл<br>едневековый западноевр<br>новение ислама. Основы к<br>Китайская культура и её и<br>сразование варварских ко<br>ийская империя. Восток в                      | и её значение. Структура и сослоя<br>име века. Крестовые походы, их<br>с. Гуситские<br>енность в Европе. Основные черты<br>пейский город Католическая цери<br>усульманского вероучения. Прина<br>лияние на соседние народы<br>ролевств в Европе. Возникновения<br>Средние века                                                                                                    | вня эОС 'InStudy'<br>коевь в ЭОС 'InStudy'<br>ттие эОС 'InStudy'<br>е Лекция                         | Готовиться к опросу по теме урока:<br>работать с лекционным материалом, читать<br>учебник на стр. 4-66<br>Готовиться к опросу по теме урока:<br>работать с лекционным материалом; читать<br>учебник на стр. 44-66<br>Готовиться к опросу по теме урока:<br>работать с лекционным материалом; читать<br>учебник на стр. 44-66 | 5                |
| 23 12 2021<br>17 12 2021<br>16 12 2021<br>05 11 2021 | 10 Практине<br>средневеко<br>последстви<br>западноевр<br>Средние ве<br>от Практине<br>об Великое<br>ислама. Ара<br>об Врактин                                     | ево занитие № 5. Вонныя<br>заго общества. Повседне<br>в Политический и культур<br>к карла Великого и её расл<br>окейского феодализма. Су<br>ка. Крестовые походы<br>ва славянскими народами и<br>переселение народов и о<br>сиске заневние Визант<br>ское занятие № 3. Возник             | реформа Карла Мартело<br>ная иклан в Сројана<br>ви Торден в Чехии. Жи Гу<br>на, Феодалника раздробо<br>недневековий западноевр<br>новение ислама. Основа н<br>Китайская культура и её t<br>бразование варварских к<br>иская империя. Восток в<br>новение христиканства. Ос | и её значение. Структура и сосло<br>мее века. Крестовые походы, их<br>с Гуонтские<br>е постоя в Европе. Основные черты<br>пейский город. Католическая цери<br>усульманского вероучения. Прина<br>лияние на соседние народы<br>ролевств в Европе. Возникновении<br>ролевств в Европе. Возникновении<br>зобенности христианского вероуче                                            | вня 30C 'InStudy'<br>Ковь в 30C 'InStudy'<br>тние 30C 'InStudy'<br>е Лекция<br>ния и Корблероевцияй  | Готовиться к опросу по теме урока:<br>работать с лекционным материалом, читат<br>учебник на стр. 4-66<br>Готовитьса копросу по теме урока:<br>работать с лекционным материалом, читат<br>учебник на стр. 4-66<br>Готовитьса копросу по теме урока:<br>работать с лекционным материалом, читат<br>учебник на стр. 4-66        | 5                |
| 23.12.2021<br>17.12.2021<br>16.12.2021<br>05.11.2021 | об Великое<br>и черовеко<br>последстви<br>западноеву<br>Средние ве<br>от Практич<br>крастианст<br>об Великое<br>ислама. Ара<br>об Практич<br>черовеной человечест | ево занитие № 5 Вонныя<br>заго общества. Повседне<br>в Политический и культур,<br>к карла Великого и её расл<br>окейского феодализма. Су<br>ка. Крестовые походы<br>аское занатие № 4. Возник<br>ва славянскими народам и о<br>ское занатие № 3. Возник<br>структуры. Контрольная ра<br>а | реформа Карла Мартело:<br>ная жизнь горожан в Среј<br>ная ексим. Жи Гу<br>наа, Феодальная раздробо<br>новение ислама. Основа и<br>Китайская культура и еб<br>бразование варварских ка<br>иская империя Восток в<br>новение христианства. Ос<br>бота № 1: Вевдение в ист    | и её значение. Структура и сосло<br>вие вяка. Крестовые походы, их<br>С Гуситские<br>е пособлавание пособлавание и пособлавание<br>пейский город. Католическая цери<br>усульманского вероучения. Прина<br>лияние на соседние народы<br>ролевств в Европе. Возникновения<br>ролевств в Европе. Возникновения<br>обенности христианского вероуче<br>рию. Древнейщая и древняя истор | вня эОС "InStudy"<br>Ковь в ЭОС "InStudy"<br>атие ЭОС "InStudy"<br>е Лекция<br>иня и Комбинированный | Готовиться к опросу по теме урока:<br>работать с лекционным материалом, читать<br>учебник на стр. 4-66<br>Готовитьса к опросу по теме урока:<br>работать с лекционным материалом; читать<br>учебник на стр. 4-66<br>Готовитьса к опросу по теме урока:<br>работать с лекционным материалом; читать<br>учебник на стр. 4-66   | 5<br>5<br>5<br>5 |

11. Во вкладке «Портфолио» Вы можете формировать портфолио своих достижений. Портфолио увидит Ваш куратор, администрация. Это поможет Вам в конкурсах, на экзаменах.

| Главная                 | 🚺 instudy galaities 🖌 🖓 on                                | дент. Группа ДК-213/21<br>38.02.04 Коммерция | , |
|-------------------------|-----------------------------------------------------------|----------------------------------------------|---|
|                         |                                                           | 0                                            | 3 |
| Написать проподавателю  |                                                           | a                                            | 5 |
| m                       | Terrer Ver Andrea Ver Ver Ver Ver Ver Ver Ver Ver Ver Ver | +                                            | ÷ |
| Расписание              | Спысание файла 📴 Сохраненть                               |                                              |   |
|                         | இ Выбор файла. Не выбран ни один файл ▲ Не более зоМ6     |                                              |   |
| Дисциплины              |                                                           |                                              |   |
| 2000                    | PE3IOME                                                   | Показать 🗢                                   |   |
| библиотека              | ГРАМОТЫ                                                   | Показать 🗢                                   |   |
| Ø                       | СВИДЕТЕЛЬСТВА                                             | Показать 🖛                                   |   |
| бланной                 | Удостоверения и дипломы                                   | Показать 🖛                                   |   |
|                         | ТВОРЧЕСКИЕ РАБОТЫ                                         | Показать 🗢                                   |   |
| Заказать<br>справку     |                                                           |                                              |   |
|                         |                                                           |                                              |   |
| Электронный<br>дневник  |                                                           |                                              |   |
| ÷.                      |                                                           |                                              |   |
| Haseratop no<br>InStudy |                                                           |                                              |   |
| •                       |                                                           |                                              |   |
| Настройки               |                                                           |                                              |   |
| - Constraint            |                                                           |                                              |   |
|                         |                                                           |                                              |   |
| Зачетная                |                                                           |                                              | D |
| KOBORCA                 |                                                           | C                                            | 3 |
| Выяход                  |                                                           | 6                                            | 3 |

12. Во вкладке «Зачетная книжка» Вы увидите оценки, которые Вам поставил преподаватель на экзамене или зачете. Оценки будут дублироваться в бумажной зачетной книжке.

| -             | n contectip zo <u>ra</u> / zo <u>ta</u> y teonoro roga                   |           |                           |                               | - K/F 0               |           |                                              |           |                         | Фамилия И                     | О. студ <u>ента (курсанта</u> |
|---------------|--------------------------------------------------------------------------|-----------|---------------------------|-------------------------------|-----------------------|-----------|----------------------------------------------|-----------|-------------------------|-------------------------------|-------------------------------|
|               | Результаты промежуточной атте                                            | стации (э | кзамены)                  |                               |                       |           | Результаты прог                              | межуточно | й аттеста               | ции (зачеты)                  |                               |
| N°<br>n∕<br>n | Наименование дисциплины<br>(модуля), раздела                             | Оценка    | Дата<br>сдачи<br>экзамена | Подпись<br>преподава-<br>теля | Фамилия преподавателя | N⁰<br>n∕n | Наименование дисциплины<br>(модуля), раздела | Оценка    | Дата<br>сдачи<br>зачета | Подпись<br>преподава-<br>теля | Фамилия<br>преподавателя      |
| 1             | ОГСЭ.05 Введение в специальность: общие компетенции профессионала. Дн ДК |           |                           |                               |                       |           |                                              |           |                         |                               |                               |
| 2             | ОУД, ов Основы безопасности жизнедеятельности (2сем)                     |           |                           |                               |                       |           |                                              |           |                         |                               |                               |
| 3             | ОУД,01 Русский язык (Смирнова Л.А.) (2 сем)                              |           |                           |                               |                       |           |                                              |           |                         |                               |                               |
| 4             | ОУД,ог Литература                                                        |           |                           |                               |                       |           |                                              |           |                         |                               |                               |
| 5             | ОУД, о8 Обществознание(2)                                                |           |                           |                               |                       |           |                                              |           |                         |                               |                               |
| 6             | ОУД.13 Экономика                                                         |           |                           |                               |                       |           |                                              |           |                         |                               |                               |
| 7             | ОУД.04 История 1 курс                                                    |           |                           |                               |                       |           |                                              |           |                         |                               |                               |
| 8             | ОУД, о5 Физическая культура (Коваль А.Ю.)1 курсы 2 семестр               |           |                           |                               |                       |           |                                              |           |                         |                               |                               |
| 9             | ОУД,о5 Физическая культура (к)                                           |           |                           |                               |                       |           |                                              |           |                         |                               |                               |
| 10            | ОУД,13 Основы проектной деятельности 2сем                                |           |                           |                               |                       |           |                                              |           |                         |                               |                               |
| 11            | ОУД,11 География 2семестр                                                |           |                           |                               |                       |           |                                              |           |                         |                               |                               |
| 12            | ОУД,10 Математика (Ларионова)                                            |           |                           |                               |                       |           |                                              |           |                         |                               |                               |
| 13            | ОУД, оз Иностранный язык галямова дб                                     |           |                           |                               |                       |           |                                              |           |                         |                               |                               |
|               |                                                                          |           |                           |                               |                       |           |                                              | Руковод   | цитель стр              | уктурного подра               | азделения _ (подпи            |
| _             |                                                                          |           |                           |                               |                       |           |                                              |           |                         |                               |                               |
| .3            | -й семестр 20 <u>0</u> /20 <u>1</u> учебного года                        |           |                           |                               | 2 KYPC                |           |                                              |           |                         | Коротаева                     | Ксения Алексеев               |